#### 一、进入 OA 登录页

因校内职工同志普遍使用 360 浏览器.因此本教程将以 360 浏览器为例.进行首次登 陆前的准备工作步骤说明,推荐使用 IE9 及以上版本的 IE 浏览器进行登录使用。

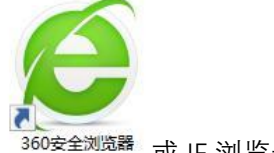

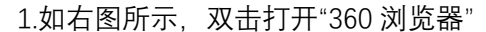

360安全浏览器 或 IE 浏览器

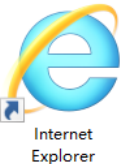

0

2.因新旧 OA 开发时间跨度过长, 请确保 360 浏览器处于"兼容模式"状态, 如图所示点击红 圈内按钮(若处于"极速模式"状态则显示闪电图标)后选择"兼容模式"。

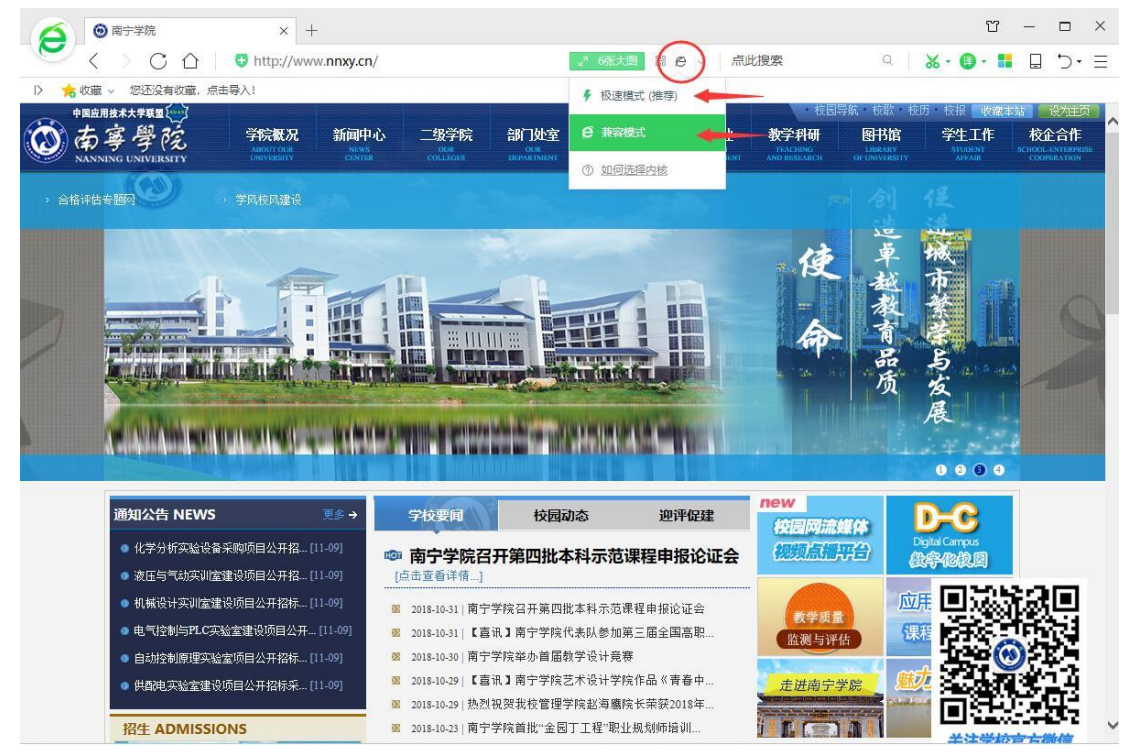

3.如图所示,右键点击任意空白处(若无该选项则另找空白处),选择 IE9 及以上或默认。

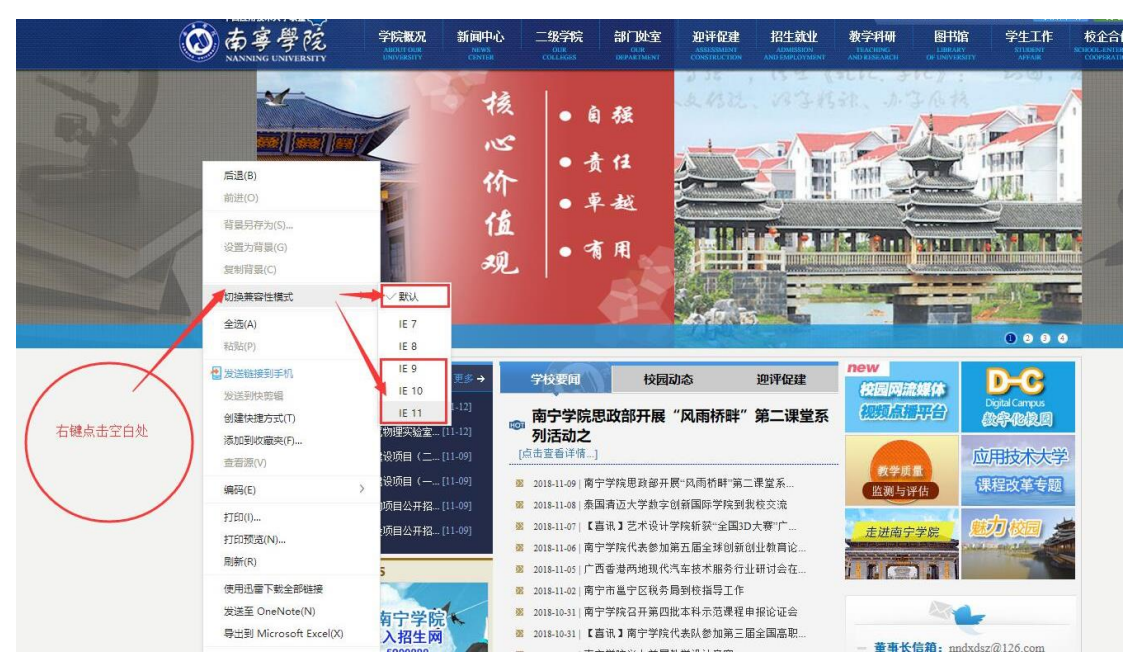

4.点击如图所示进入"南宁学院网络信息中心-数字化信息门户"。

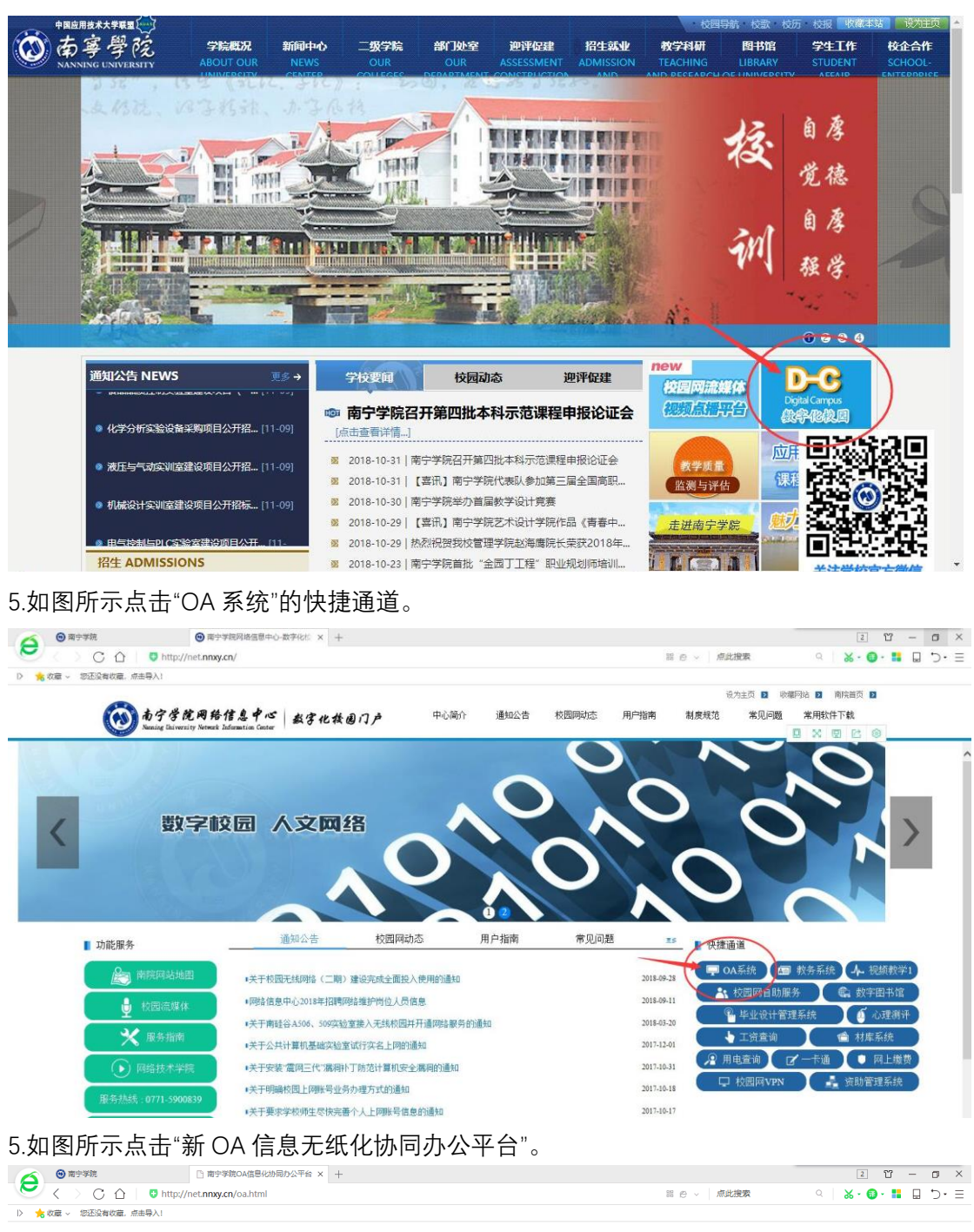

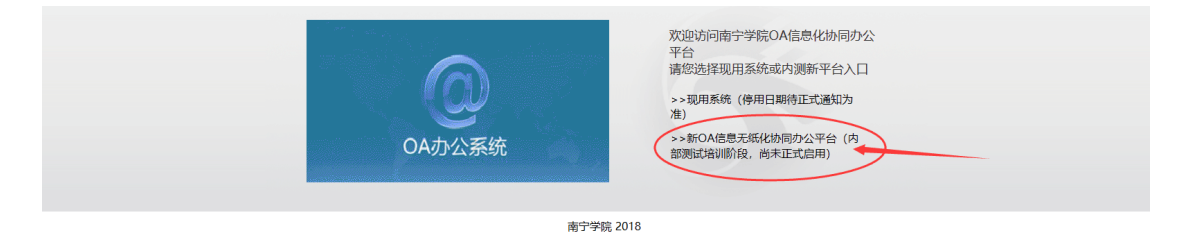

6.至此, 成功进入南宁学院协同办公系统登录页。(IE 浏览器可免设置, 直接完成登陆操作)。

#### 二、OA 的首次登陆

1.在下图所示的南宁学院协同办公系统登陆页右下方红框处填写 OA 的账号、密码和登录验 证码,其中账号为您的手机号,初始密码为 nnxy123456,输入完毕后点击"登陆"。

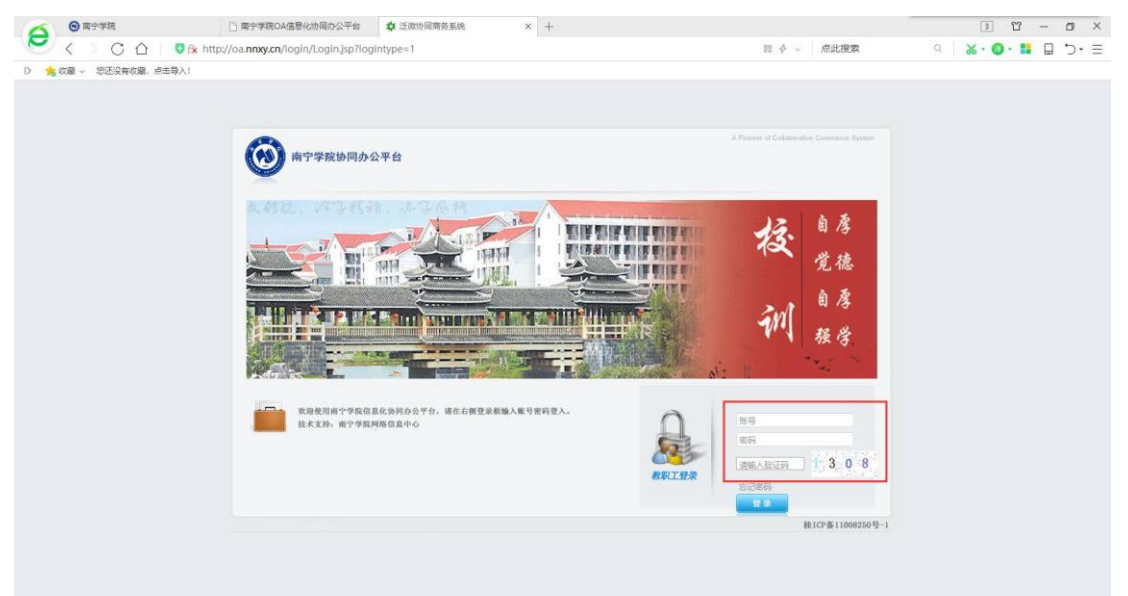

2.点击登陆后,因信息员为 OA 流程流转的重要成员,因此信息员登陆密码强度需要有一定的保证,故显示如下图所示的界面以提示需要修改密码,点击"确定"进行下一步。

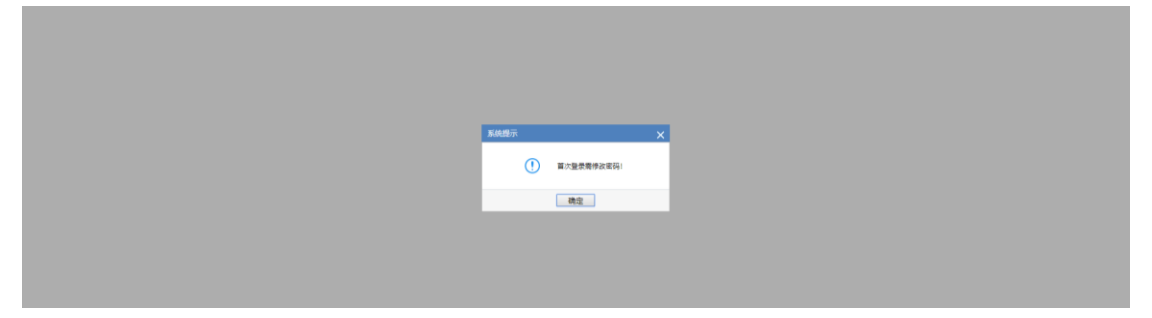

3.如图所示填写旧密码、新密码和新密码确认, 输入正确则红色感叹号消失后点击"保存"。

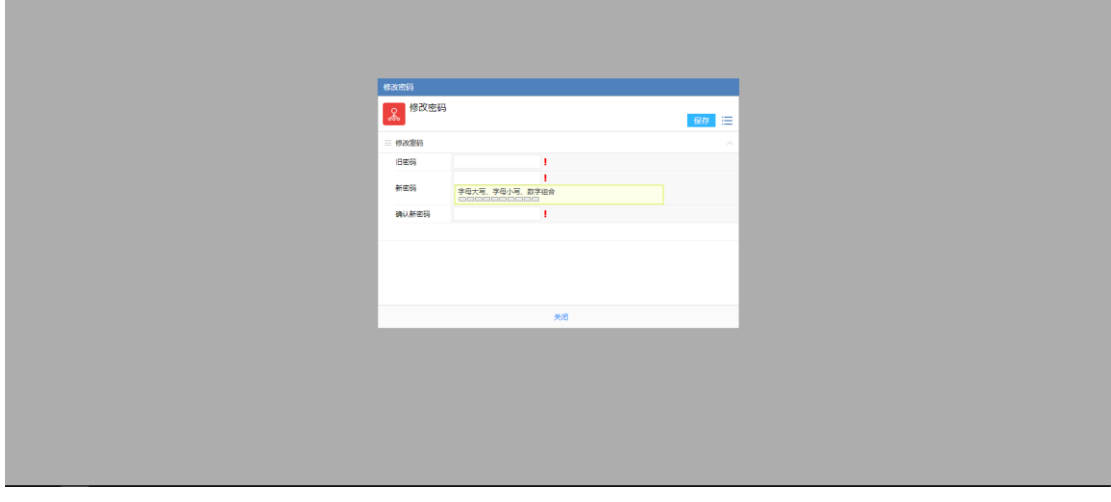

注:因安全需要,密码要求必须存在大写字母、小写字母和数字,密码长度至少8位。

4.至此,成功完成首次登陆并修改密码操作。

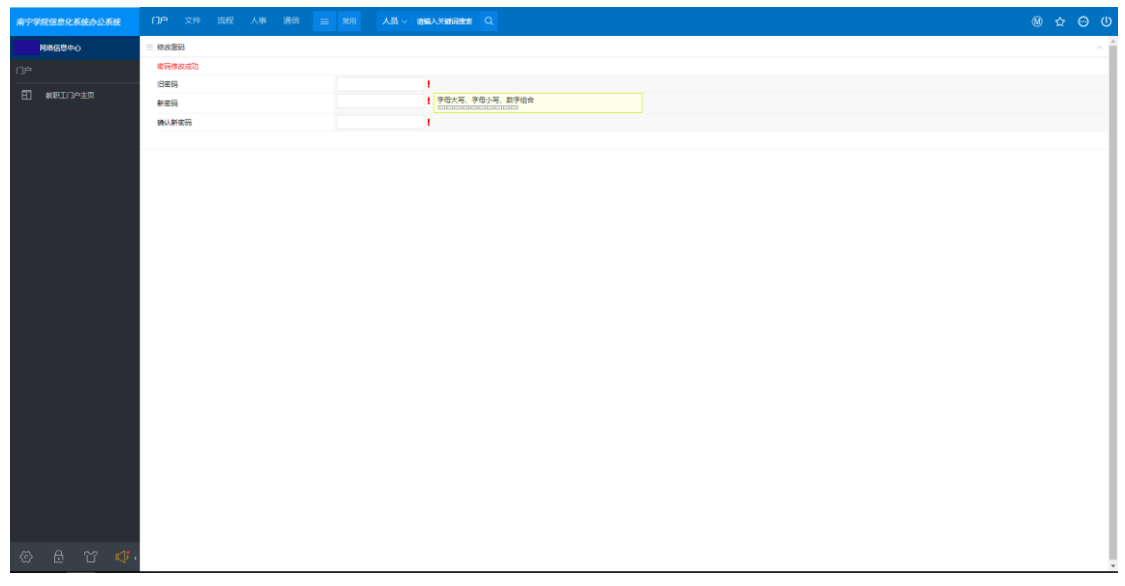

5.在首次登陆 OA 系统后,可能会立即弹出插件下载窗口,请参照下一章节内容进行操作。

#### 三、首次使用前的准备工作

1.因新 OA 中含有流程显示和在线 Word 等文档编辑的功能,这些功能需安装插件后才能使用,所以如图所示,在主界面右上角点击"插件下载"。

| -                           |         |        |              |          |    | M      | ☆ 💮 | U (    |
|-----------------------------|---------|--------|--------------|----------|----|--------|-----|--------|
|                             |         |        |              |          | ٥, | 后端应用中心 |     |        |
|                             |         |        |              |          | 品  | 组织图表   |     | 7E >>  |
| 实验室学生助理的报告                  |         |        |              |          | ⇔  | 插件下载   |     |        |
| COLE P LOOMANNE             |         |        |              |          | ٢  | 控件设置   |     |        |
|                             |         |        |              |          | ۵  | 授权信息   |     |        |
| 4151555                     |         |        |              |          | 6  | 版本     |     |        |
|                             |         |        |              |          |    |        | СВМ | DRE >> |
| <b>12</b><br><sup>星期—</sup> |         |        | <            | 2018年11月 | >  |        |     |        |
| _                           | =       | Ξ      |              | 四        | Ŧ  | ī      | 六   |        |
| 2.如图所示,将                    | 未安装的插件点 | 击右侧"下载 | <b>ѷ</b> ′按ŧ | 钮。       |    |        |     |        |
| 插件下载                        |         |        |              |          |    |        |     | ×      |
| <b>校</b> 控件安装               |         |        |              |          |    |        |     |        |

| 序号 | 名称                 | 描述                                                    | 大小    | 状态 | 下载并安装 |
|----|--------------------|-------------------------------------------------------|-------|----|-------|
| 1  | E-cology控件设置工<br>具 | 包含图形化流程控件、Office控件、报表控件安装以及E-cology相<br>关设置工具,可以重复设置。 | 5.19M | 8  | 下载    |
| 2  | Office 控件          | 用于知识管理中Office文档的显示,编辑。                                | 0.98M | 8  | 下载    |
| 3  | 图形化流程控件            | 用于流程模板模式的展现和模板的设计。                                    | 2.54M | 8  | 下载    |
|    |                    |                                                       |       |    |       |

注: 插件仅作用于当前计算机, 在使用其它计算机时请检查插件的安装情况。 3.下载完成后请对照下面步骤和结果图逐一进行插件的安装操作。

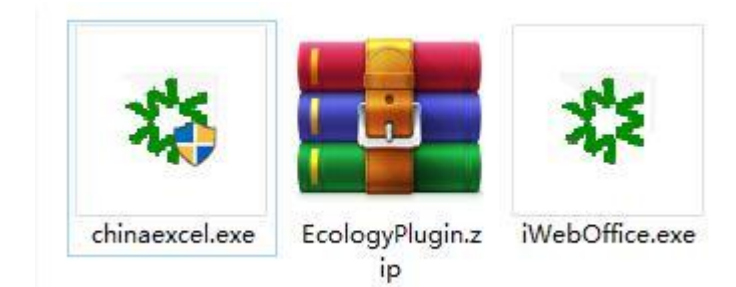

3.1.1 双击 chinaexcel.exe 进行自动安装。

3.1.2 如下图所示显示,显示安装成功即表示完成 chinaexcel.exe 插件的安装,关闭即可。

| ◎ 南宁学院                                    | □ 南宁学院OA信息化协同办公平台 章 泛微协同商务系统                                                                                                    | ☎ 南宁学院信息化协同办公系统 - 3 × +                | 4 U – O ×          |
|-------------------------------------------|----------------------------------------------------------------------------------------------------|----------------------------------------|--------------------|
| - 🕑 < -> C 合   🙂 http://                  | /oa. <b>nnxy.cn</b> /wul/main.jsp                                                                                                    | III 夕 ~ 点U                             | 波索 🌼 🎽 🗒 🏷 🗄 🗍 🗇 🗏 |
| 〉 🌟 收蔵 〜 悠还没有收藏, 点由导入!                    |                                                                                                    |                                        | 6                  |
| <b>南宁学院信息</b><br>☆休(P) (8増(P) 接索(S) 初期(V) | 5.t. 112.6肥祭评审报各號.bt - Notepad++ [Administrator]<br>0 編編(4) (法言(1) (法言(1) 定句(1) (法行(2) 編任(2) 毎日(44) 2                                                                                                    | - • ×                                  | @ ☆ ⊖ U            |
| 网络信号                                      | A MARINAL MEMORY ACTIVITY TRACKS, 20(10) 2010(0) MALLIN MEMORY .                                                                                                    |                                        | е 2 ноне»          |
| 口户                                        | 國 选择C:\WINDOWS\system                                                                                                    | 32\cmd.exe                             | - 🗆 ×              |
| ET 400E2                                  | chinaecelweb.ch<br>chinaecelweb.cc<br>dhinaecelweb.cc<br>dhinaecelweb.cc<br>dhinaecelweb.cc<br>dhinaecelweb.cc<br>dhinaecelweb.<br>internet<br>construction<br>car.bup<br>rea.bup<br>rea.bup<br>rea.bup<br>rea.bup<br>rea.bup<br>rea.bup<br>rea.bup<br>rea.bup<br>rea.bup<br>rea.bup<br>topionoria.cl<br>topionoria.cl<br>top | ‡. ∎<br>a                              |                    |
|                                           |                                                                                                    | 注意: 安装完毕语重启计算机!                        |                    |
|                                           |                                                                                                    |                                        |                    |
|                                           |                                                                                                    |                                        | С Л начезу         |
|                                           |                                                                                                    |                                        | 2018-11-10 陈端      |
|                                           |                                                                                                    | <ul> <li>关于增加公共基础实验室学生助理的报告</li> </ul> | 2018-11-10 陈士      |
|                                           |                                                                                                    | · 宏议至资料<br>、关于增加小土粮运行论会学生的理论现在         | 2018-11-10 隙間      |

注: 安装结束后可能会弹出如图上图所示文本文件, 弹出与否与安装步骤、安装成功无 关,关闭即可。

3.2.1 如图所示,右键点击 EcologyPlugin.zip,选择"解压到当前文件夹"。

| **             |     | **                    |               |
|----------------|-----|-----------------------|---------------|
| chinaexcel.exe | E¢  | 打开( <b>0</b> )        |               |
|                | ×   | Open with Code        |               |
|                |     | 用 WinRAR 打开(W)        |               |
|                |     | 解压文件(A)               | _             |
|                |     | 解压到当前文件夹(X)           |               |
|                | 1 W | 解压到 EcologyPlugin\(E) |               |
|                |     | Edit with Notepad++   |               |
|                | E   | > 共享                  |               |
|                |     | 打开方式(H)               | >             |
|                |     | 上传到WPS云文档             |               |
|                | ø   | ▶ 上传到百度网盘             |               |
|                |     | 还原以前的版本(V)            |               |
|                |     | 发送到(N)                | $\rightarrow$ |
|                |     | 扫描病毒(电脑管家)            |               |
|                |     | 剪切(T)                 | _             |
|                |     | 复制(C)                 |               |
|                |     | 创建快捷方式(S)             | _             |
|                |     | 删除(D)                 |               |
|                |     | 重命名(M)                |               |
|                |     | 属性(R)                 |               |
|                |     |                       |               |

# 3.2.2 如图所示, 右键选择 setup.bat。

| 名称                  | 修改日期             | 类型          | 大小     |
|---------------------|------------------|-------------|--------|
| chinaexcel          | 2014/2/26 15:11  | 文件夹         |        |
| 📊 fileupload        | 2014/2/26 15:11  | 文件夹         |        |
| iWebOffice          | 2014/2/26 15:11  | 文件夹         |        |
| h teechart          | 2014/2/26 15:11  | 文件夹         |        |
| 🔀 Ecologyplugin.exe | 2013/5/10 15:26  | 应用程序        | 223 KB |
| 🗱 LOGO.ico          | 2004/11/5 14:19  | 图标          | 3 KB   |
| 🖻 rar.bmp           | 2008/11/6 12:24  | BMP 文件      | 3 KB   |
| 🔐 readme.txt        | 2017/7/20 18:02  | TXT 文件      | 1 KB   |
| 💿 setup.bat         | 2017/7/20 18:02  | Windows 批处理 | 2 KB   |
| 💿 uninstall.bat     | 2015/11/22 15:48 | Windows 批处理 | 1 KB   |

### 3.2.3 选择"以管理员身份运行",进行自动安装

|               | 打开( <b>O</b> )        |
|---------------|-----------------------|
| 1             | 🗣 以管理员身份运行(A)         |
| 3.2           | 🗙 Open with Code      |
| . ed          | 兼容性疑难解答(Y)            |
| iWebOffice.ex | 固定到"开始"屏幕(P)          |
|               | 🥁 Edit with Notepad++ |
|               | ☆ 共享                  |

3.2.4 如图所示,显示"安装成功",即可关闭窗口,若弹出文本则一同关闭即可。

| C:\WINDOWS\System32\cmd.exe                   | - | ×      |
|-----------------------------------------------|---|--------|
| readme. txt                                   |   | ^      |
| setup. bat                                    |   |        |
| uninstall.bat<br>已复制     6 个文件。               |   |        |
| chinaexcel\chinaexcelweb.inf                  |   |        |
| chinaexcel\chinaexcelweb.ocx                  |   |        |
| chinaexcel\chinamenu. dl1                     |   |        |
| chinaexcel\chinamenu.inf                      |   |        |
| chinaexcel\libx1.dl1                          |   |        |
| chinaexcel\SqlFrame.dl1                       |   |        |
| chinaexcel\timage. dl1                        |   |        |
| chinaexcel\toptiontree.dl1                    |   |        |
| chinaexcel\tpdf.dl1                           |   |        |
| chinaexcel\txml.dll                           |   |        |
| chinaexcel\xlsdl1.dl1<br>已复制                  |   |        |
| fileupload\WeaverOcx.ocx<br>□   年前 1 人立社      |   |        |
|                                               |   |        |
|                                               |   |        |
| Heldon Hield Y Dr Hindrager. un<br>已复制 2 个文件。 |   |        |
| teechart/teechart.ocx<br>已复制     1 个文件。       |   |        |
| install chinaexcel                            |   |        |
| install chinaexcelmenu                        |   |        |
| install i\ebOffice                            |   |        |
| install PDF417Manager                         |   |        |
| install teechart                              |   |        |
| install fileupload                            |   |        |
| 安装成功!                                         |   | $\sim$ |

注: 安装该插件时,请留意显示内容,可能会直接一闪而过,若发现如下图所示的"拒绝访问"等非"已复制"或"安装成功"字眼的,请注意右键点击并选择用"管理员身份运行"。

| C:\WINDOWS\system32\cmd.exe              | - | × |
|------------------------------------------|---|---|
| 拒绝访问。<br>拒绝访问。                           |   | ^ |
| Beologyplugin. exe<br>Bédéatin.          |   |   |
| LOGO i co<br>Hofdatia                    |   |   |
| accounta<br>ran.bug<br>拒绝访问。             |   |   |
| readme.txt<br>拒绝访问。                      |   |   |
| setup. bat<br>拒绝访问。                      |   |   |
| uminstall.bat<br>拒绝访问。<br>[2复制    0 个文件。 |   |   |
| chinaexcel\chinaexcelweb.inf<br>拒绝访问。    |   |   |
| chinaexcel\chinaexcelweb.ocx<br>拒绝访问。    |   |   |
| chinaexcel\chinamenu.dl1<br>拒绝访问。        |   |   |
| chinaexcel\chinamenu. inf<br>拒绝访问。       |   |   |
| chinaexcel\libx1.dl1<br>拒绝访问。            |   |   |
| chinaexcel\SqlFrame. d11<br>拒绝访问。        |   |   |
| chinaexcel\timage.dl1<br>拒绝访问。           |   |   |
| chinaexcel\toptiontree.dl1<br>日分前に同      |   |   |
| dese wild)<br>chinaexcel\tpdf. dl1       |   | ~ |

3.3.1 右键点击 IWebOffice.exe,选择"以管理员身份运行"(同 3.2.3),进行自动安装。 3.3.2 如图所示,显示"安装成功",即可关闭窗口,若弹出文本则一同关闭即可。

| C:\WINDOWS\system32\cmd.exe | - | × |
|-----------------------------|---|---|
| i¥ebOffice2003.ocx          |   | ^ |
| LOGO.ico                    |   |   |
| PDF 417Manager. dl1         |   |   |
| rar.bmp                     |   |   |
| readme.txt                  |   |   |
| setup. bat                  |   |   |
| uninstall.bat               |   |   |
| 已复制      7 个文件。             |   |   |
| install iWebOffice          |   |   |
| install PDF417Manager       |   |   |
| 安装成功!                       |   |   |
|                             |   |   |
|                             |   |   |

3.4.关闭所有窗体并重启计算机,重新登陆后,即可显示插件已安装完成。

注: 部分计算机安装完成后, 返回浏览器即已显示安装完成, 则无需重启计算机。 4 可能出现的问题

4.1 若安装完成后仍旧显示插件未安装,请手动安装 Microsoft Office 2007 以上版本的微软 Office 办公软件,之后重新安装三个插件。

# 四、个人资料核对

1.登陆进入南宁学院协同办公系统后进入到如下图所示的界面。

| ▲<br>南宁学院信息化协同办    | 公系统 - 3 × +                          |        |            |           |                 |                            |            |          |          |            | Ϋ́         | -  | o ×    |
|--------------------|--------------------------------------|--------|------------|-----------|-----------------|----------------------------|------------|----------|----------|------------|------------|----|--------|
| 💌 < > C & I        | 😌 http://oa. <b>nnxy.cn</b> /wui/mai | n.jsp  |            |           |                 |                            | 95         | ¢ √   ла | 子二手车     | Q          | x - 🕲 - 👪  |    | ∵∃     |
| ▷ ☆ 收藏 ∨ 您还没有收藏,点: | <b>1</b> 导入!                         |        |            |           |                 |                            |            |          |          |            |            |    |        |
| 南宁学院信息化系统办公系统      | <b>门户</b> 文件 流程 人                    |        |            | 人员 > 请输入3 | X键词搜索 Q         |                            |            |          |          |            |            |    |        |
| 网络信息中心             | 抄送传阅事宜                               |        |            |           | (д. (д. нояв.)) | 公文 (未读)                    |            |          |          |            |            | 00 | HORESS |
| ΠÞ                 | - fff•                               | 正常 党政办 |            | 办文箋(校外来文) | 2018-11-10      | · 会议室资料                    |            |          |          |            | 2018-11-10 | 陈蕾 |        |
| □ ###TCA≠®         | · xxxx (文件文号:000x) •                 | 正常 党政办 |            | 办文第(校外来文) | 2018-11-10      | · 关于增加公共                   | 基础实验室学生助   | 理的报告     |          |            | 2018-11-10 | 陈蕾 |        |
|                    |                                      |        |            |           |                 | <ul> <li>会议室资料</li> </ul>  |            |          |          |            | 2018-11-10 | 陈蕾 |        |
|                    | 消息提醒                                 |        |            |           | C 🖉 Hare>>      | <ul> <li>关于增加公共</li> </ul> | 基础实验室学生助   | 理的报告     |          |            | 2018-11-10 | 陈蕾 |        |
|                    | <ul> <li>工作流完成</li> </ul>            |        |            |           | 2               | · QQ截超2018                 | 1024151555 |          |          |            | 2018-11-10 | 际笛 |        |
|                    | 法经济                                  |        |            |           |                 | 日历日程                       |            |          |          |            |            | 00 | HORESS |
|                    |                                      |        |            |           | G & Howes       |                            |            |          |          |            |            |    |        |
|                    | 待办(0) 日办 7.                          | 防告     |            |           |                 |                            | 12         |          |          | < 2018年11月 | >          |    |        |
|                    | · 关于XXXXX的故育知识 (文                    | 紧急 党政办 |            | 办文蕴(校外来文) | 2018-11-08      |                            | 星期一        |          |          |            |            |    |        |
|                    | 我的申请                                 |        |            |           | ⊘ ⊉ наяв»       | B                          | -          | =        |          | 四          | 五          | ×  |        |
|                    | 未审批完(0) 已审批完                         |        |            |           |                 | 28                         | 29         | 30       | 31       | 1          | 2          | 3  |        |
|                    | · 2018年XXX资格证的准考证打印                  |        | 重要 发文链     |           | 2018-11-08      | 4                          | 5          | 6        | 7        | 8          | 9          | 10 |        |
|                    | · 论人手一份的OA使用手册是不是                    | 大少了的公示 | 正常 发文笔     |           | 2018-11-08      | 11                         | 12         | 13       | 14       | 15         | 16         | 17 |        |
|                    | · 关于日发三篇办文笺的思想汇报音                    | 邗北     | 正常 办文链(校内审 | F批)       | 2018-11-08      | 18                         | 19         | 20       | 21       | 22         | 23         | 24 |        |
|                    | <ul> <li>关于发了这么多办文笺会不会把那</li> </ul>  | (统给拖墙… | 重要 办文链(校内审 | F批)       | 2018-11-08      | 25                         | 26         | 27       | 28       | 29         | 30         | 1  |        |
|                    | · 测试发文笺,这是OA手册的印刷                    |        | 紧急 发文笔     |           | 2018-11-08      |                            |            | -        |          |            |            |    |        |
|                    | · 测试办文链(校内审批)求过                      |        | 紧急 办文链(校内审 | F批)       | 2018-11-08      |                            |            |          | $\oplus$ |            |            |    |        |
|                    |                                      |        |            |           |                 |                            |            |          |          |            |            |    |        |
|                    |                                      |        |            |           |                 | 普通文件 (未)                   | \$)        |          |          |            |            | 00 | Haress |
|                    |                                      |        |            |           |                 | <ul> <li>会议室资料</li> </ul>  |            |          |          |            | 2018-11-10 | 防苗 |        |
|                    |                                      |        |            |           |                 | · 关于增加公共                   | 基础实验室学生助   | 理的报告     |          |            | 2018-11-10 | 防苗 |        |

2.如图所示在界面左上方点击自己的姓名进入"教职工信息"页面。

| 南宁学院信息化系统办公系统 | 门户                 | 文件    | 流程        | 人事 | 通信   |    | 常用 | 人员~ | 请输入关键词 |
|---------------|--------------------|-------|-----------|----|------|----|----|-----|--------|
| 24名 网络信息中心    | 抄送传                | 阅事宜   |           |    |      |    |    |     |        |
|               | • <del>fff</del> • |       |           |    | 正常 党 | 御力 |    |     | 办文笺(   |
|               | • XXXXX            | (文件文号 | :XXXXX) • |    | 正常 党 | 政办 |    |     | 办文笺(   |
|               | 消息提                | 醒     |           |    |      |    |    |     |        |
|               | ・工作家               | 紀完成   |           |    |      |    |    |     |        |
|               | 流程办                | 理     |           |    |      |    |    |     |        |
|               | 待办                 | (0)   | 已办        | 办结 |      |    |    |     |        |

3.如图所示,点击红框中各选项卡以核对个人资料是否正确。

| ▲ 南宁学院信息化协同办                                                                                                    | 公系统 - 8 × +                    |                                    |                         |             |           | Υ –     | o ×  |
|----------------------------------------------------------------------------------------------------|--------------------------------|------------------------------------|-------------------------|-------------|-----------|---------|------|
| 💌 < > C 🏠                                                                                                    | http://oa.nnxy.cn/wui/main.jsp |                                    |                         | 器 ∲ ∨ 瓜子二手车 | ् 🖌 🖌 - ( | 🕽 - 📒 🔒 | ∵ ≡  |
| ▷ <sup>1</sup> > <sup>1</sup> > <sup>1</sup> > <sup>1</sup> > <sup>1</sup> > <sup>1</sup> > <sup>1</sup> > <sup>1</sup> > | 1导入!                           |                                    |                         |             |           |         |      |
| 南宁学院信息化系统办公系统                                                                                                    | 门户 文件 流程 人事 通信                 | □ 三 常用 人员 ∨ 済総入关键                  | 12 Q                    |             |           | @ ☆     | © (U |
| 网络信息中心                                                                                                    | (男) nnxy0676 📩 南宁学             | "皖本部/网络信息中心                        |                         |             |           |         |      |
| ΠÞ                                                                                                    | 基本信息   工作历程   常用组   个.         | 人信息   工作信息   系统信息   待办事室   日程<br>^ | 安排   考勤情况   培训记录   奖惩考核 |             |           |         | =    |
|                                                                                                    | 三 个人信息                         |                                    |                         |             |           |         |      |
|                                                                                                    | 民族                             |                                    |                         |             |           |         |      |
|                                                                                                    | 箱贯                             |                                    |                         |             |           |         |      |
|                                                                                                    | 政治面积                           |                                    |                         |             |           |         |      |
|                                                                                                    | 学历                             |                                    |                         |             |           |         |      |
|                                                                                                    | 学位                             |                                    |                         |             |           |         |      |
|                                                                                                    | 家庭情况                           |                                    |                         |             |           |         |      |
|                                                                                                    | 三 家庭情况                         |                                    |                         |             |           |         |      |
|                                                                                                    | 成员                             | 称谓                                 | 工作单位                    | 职务          | 地址        |         |      |
|                                                                                                    |                                |                                    |                         |             |           |         |      |
|                                                                                                    |                                |                                    |                         |             |           |         |      |
|                                                                                                    |                                |                                    |                         |             |           |         |      |
|                                                                                                    |                                |                                    |                         |             |           |         |      |
|                                                                                                    |                                |                                    |                         |             |           |         |      |